Dossier 11

# Base de données CA représentants (1)

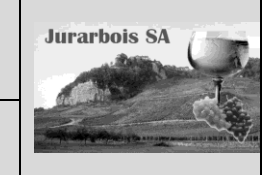

CA Divers

CA Rouge

Base de données - Tableau de données – Statistiques Liste déroulante - Contrôle de saisie – Suppression des doublons

|              | Apprentissage programmé<br>Société Jurarbois                                                                                                    |
|--------------|----------------------------------------------------------------------------------------------------|
| Savoir-faire | <ul> <li>Paramétrer des listes déroulantes et des contrôles de saisie</li> <li>Supprimer les doublons d'une liste</li> <li>Statistiques</li> </ul> |
| Pré-requis   | Savoir gérer des listes de données (Dossier 10)                                                                                                    |
| Supports     | • Dossier <b>Jurarbois</b> sur la clé USB ou dans l'espace élève du disque dur ou du serveur                                                       |
| Durée        | • 45 minutes                                                                                                    |

### **Réalisation :**

Nous allons créer un tableau de données de 5 colonnes et 6 lignes qui recevra les chiffres d'affaires mensuels réalisés par les quatre représentants au cours de l'année.

Mois

### 1. Les tableaux de données

### 1.1 Créer un tableau de données

- Saisir les titre des colonnes sur la première ligne : Mois, Représentants, CA Blanc, CA Rouge, CA Divers
   Cliquer l'onglet : Insertion
- -> Cliquer l'outil Tableau
- -> Sélectionner les cellules A1 à E6 sur la feuille
- -> Cliquer la case Mon tableau comporte des entêtes

Tableau

- -> Cliquer **OK** 
  - => Le tableau est automatiquement mis en forme et des boutons de filtre apparaissent dans l'en-tête des colonnes (Cf. Dossier 10) :

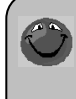

#### Agrandir le tableau

Si vous ajouter une colonne, cliquer le bouton de taille du tableau de façon à inclure la nouvelle colonne dans la base de données

### 1.3 Modifier la mise en forme du tableau

- -> Cliquer une cellule de la liste de données
- -> Cliquer l'onglet Création des Outils de tableau
- -> Cliquer la mise en forme automatique désirée dans la zone Style de

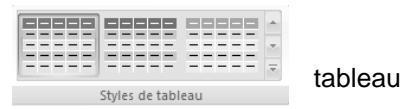

Nous allons programmer une saisie par liste déroulante pour le nom des représentants.

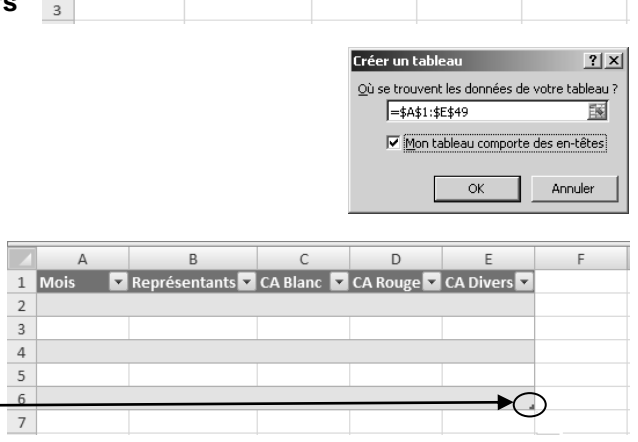

Représentants CA Blanc

### 2. Programmer une liste déroulante

-> Saisir les noms des représentants à afficher dans la liste dans une zone inutilisée de la feuille de calcul

|   |   | A      | В               | С          | D          | E           | F | - G           | Н |
|---|---|--------|-----------------|------------|------------|-------------|---|---------------|---|
|   | 1 | Mois 🔽 | Représentants 💌 | CA Blanc 🔽 | CA Rouge 🔽 | CA Divers 🔽 |   | Représentants |   |
|   | 2 |        |                 |            |            |             |   | Dupont        |   |
| _ | 3 |        |                 |            |            |             |   | Gaubert       |   |
|   | 4 |        |                 |            |            |             |   | Roubin        |   |
|   | 5 |        |                 |            |            |             |   | Verdier       |   |
|   | б |        |                 |            |            |             |   | $\square$     |   |
|   | 7 |        |                 |            |            |             |   |               |   |

Validation des données

Blanc 🔽 CA Rouge 🔽 CA Divers 🔽

- -> Sélectionner les cellules **B2** à **B6** dans laquelle paramétrer une saisie par liste déroulante
- -> Cliquer l'onglet : Données puis l'outil 🖾 Validation des données \*
- -> Cliquer l'onglet : Options
- -> cliquer dans la zone Autoriser : et sélectionner l'option : Liste
- -> Cliquer dans la zone **Source :** et sélectionner les cellules **G2** à **G5** qui contiennent les données de la liste
- -> Cliquer **OK**

? | X

G

Représentants

Dupont

Gaubert

Roubin

Verdier

- -> Cliquer dans la cellule **B2** 
  - => Un bouton déroulant à droite de la cellule permet d'afficher et de sélectionner un élément de la liste

1

2

3

5

6

Dupont Gaubert Roubin

Verdier

Nous allons interdire la saisie de valeurs négatives dans les trois colonnes du chiffre d'affaires et afficher un message d'erreur si la personne se trompe.

|                                                                                                    | Validation des données                                                                                                    |
|----------------------------------------------------------------------------------------------------|----------------------------------------------------------------------------------------------------|
| 3. Programmer un contrôle de saisie                                                                                                    | Options Message de saisie Alerte d'erreur                                                                                                    |
| <ul> <li>-&gt; Sélectionner les cellules C2 à E6 dans lesquelles programmer la saisie<br/>contrôlée</li> </ul>                                                                                                    | Critères de validation<br>Autoriser :<br>Décimal V Ignorer si vide                                                                                                    |
| -> Cliquer l'onglet : Données puis l'outil 🖾 Validation des données 🔻                                                                                                    | Donnees :<br>supérieure ou égale à 💌                                                                                                    |
| -> Cliquer l'onglet : <b>Options</b>                                                                                                    | Minimum :                                                                                                    |
| <ul> <li>-&gt; Sélectionner le type de donnée autorisée : Décimal</li> <li>-&gt; Sélectionner l'option : Supérieur ou égale à</li> <li>-&gt; Saisir la limite inférieure : 0</li> </ul>                                             | Appliquer ces modifications aux cellules de paramètres identiques                                                                                                    |
| -> Cliquer l'onglet : Message de saisie                                                                                                    |                                                                                                    |
| -> Saisir éventuellement le titre du message puis le message à afficher<br>lorsque la cellule est activée pour une saisie. Nous n'allons rien<br>paramétrer car ce message qui s'affiche avant la saisie est gênant sur<br>l'écran. | Validation des données     ? ×       Options     Message de saisie       ✓ Quand des données non valides sont tapées       Afficher le message d'erreur suivant :       Style :       Tre :       Style :       Tre :       Style : |
| <ul> <li>-&gt; Cliquer l'onglet : Alerte d'erreur</li> <li>-&gt; Sélectionner dans la zone Style : le logo qui sera affiché sur la fenêtre<br/>du message</li> </ul>                                                                | Message d'erreur :<br>La valeur doit être supérieur à zéro 🛒                                                                                                    |
| <ul> <li>Saisir dans la zone Titre : le nom du message : Erreur</li> <li>Saisir dans la zone Message d'erreur : le message à afficher lorsque la saisie est incorrecte : La valeur doit être supérieure à zéro</li> </ul>           | Effacer tout OK Annuler                                                                                                    |
| <ul> <li>-&gt; Cliquer OK</li> <li>-&gt; Essayer de saisir une valeur négative dans une cellule des colonnes C,<br/>D ou E</li> </ul>                                                                                               | Erreur 💌                                                                                                    |
| => Le message suivant est affiché                                                                                                    | <u>Aide</u>                                                                                                    |
|                                                                                                    |                                                                                                    |

-> Cliquer Annuler

Nous pouvons à présent saisir les données du tableau de données.

### Saisie accélérée et assisté de données

- -> Cliquer la cellule A2 et saisir : Janvier puis valider par [Entrée -> Saisir J
  - => Excel propose automatiquement le mot Janvier

|   | A       |   | В             |   |
|---|---------|---|---------------|---|
| 1 | Mois    | Y | Représentants | • |
| 2 | janvier |   |               |   |
| 3 | janvier |   |               |   |
| 4 |         |   | •             |   |

- -> Valider directement par [Entrée] sans saisir le reste du mot
- -> Poursuivre la saisie de toutes les données du tableau et attribuer un format monétaire sans décimal aux chiffres d'affaires

|   |    | A       | В               | С          | D          | E           |
|---|----|---------|-----------------|------------|------------|-------------|
|   | 1  | Mois 🔽  | Représentants 💌 | CA Blanc 💌 | CA Rouge 🔽 | CA Divers 🔽 |
|   | 2  | janvier | Dupont          | 12 000€    | 8 000 €    | 8 600 €     |
|   | 3  | janvier | Gaubert         | 14 900 €   | 10 300€    | 9 800 €     |
|   | 4  | janvier | Verdier         | 8 400 €    | 6 200 €    | 7 800 €     |
|   | 5  | janvier | Roubin          | 10 300€    | 9 800 €    | 10 300€     |
|   | 6  | fevrier | Dupont          | 13 500€    | 9 200 €    | 9 800 €     |
| 1 | 7  | fevrier | Gaubert         | 18 300€    | 11 700€    | 10 900 €    |
|   | 8  | février | Verdier         | 6 500 €    | 5 800€     | 5 400 €     |
|   | 9  | février | Roubin          | 11 200€    | 7 600 €    | 8 700 €     |
|   | 10 | mars    | Dupont          | 14 800 €   | 10 300€    | 6 500 €     |
|   | 11 | mars    | Gaubert         | 21 600 €   | 10 900€    | 9 700 €     |
|   | 12 | mars    | Verdier         | 7 900 €    | 4 900 €    | 6 300 €     |
|   | 13 | mars    | Roubin          | 9 400 €    | 5 600 €    | 9 100 €     |
|   | 14 | avril   | Dupont          | 13 200€    | 8 700 €    | 7 800 €     |
|   | 15 | avril   | Gaubert         | 19 300€    | 11 300€    | 10 800 €    |
|   | 16 | avril   | Verdier         | 10 300€    | 6 900 €    | 3 500 €     |
|   | 17 | avril   | Roubin          | 8 900 €    | 6 500 €    | 5 600 €     |
|   | 18 | mai     | Dupont          | 9 800 €    | 9 800 €    | 10 200 €    |
|   | 19 | mai     | Gaubert         | 18 200 €   | 13 200€    | 8 300 €     |
|   | 20 | mai     | Verdier         | 11 400 €   | 8 200 €    | 7 500 €     |
|   | 21 | mai     | Roubin          | 10 600€    | 7 800 €    | 5 300 €     |
|   | 22 | juin    | Dupont          | 15 300€    | 12 500 €   | 8 700 €     |
| A | 23 | juin    | Gaubert         | 16 100 €   | 14 600 €   | 11 500 €    |
|   | 24 | juin    | Verdier         | 10 700€    | 9 700 €    | 6 700 €     |
|   | 25 | juin    | Roubin          | 9 800 €    | 10 200€    | 4 500 €     |
| - | 26 | juin    | Gaubert         | 8 500 €    | 2 200 €    | 1 500 €     |
|   |    |         |                 |            |            |             |

Nous avons saisi un double enregistrement pour le représentant Gaubert au mois de juin afin de feindre une erreur de saisie.

Excel propose un outil qui permet de supprimer les doublons dans un tableau de données. Nous allons le mettre en œuvre.

### 4. Supprimer les doublons d'une liste

-> Cliquer l'onglet Données

-> Cliquer l'outil

- Supprimer les doublons
- => Excel sélectionne le tableau de données et affiche une fenêtre qui permet de paramétrer les éléments sur lesquels doivent porter l'analyse des doublons
- -> Désactiver les cases CA Blanc, CA Rouge et CA Divers pour qu'il recherche les lignes dont le Mois et le Représentant sont identiques
  - => Excel supprime automatiquement le 2<sup>e</sup> enregistrement du doublon
- upprimer les doublons ? X Pour supprimer les valeurs en double, sélectionnez une ou plusieurs colonnes contenant des Mes données ont des en-têtes <u>S</u>électionner tout B Désélectionner tout Colonnes Mois Représentants CA Blanc CA Rouge CA Divers OK Annuler 1icrosoft Excel × i 1 valeurs en double trouvées et supprimées. Il reste 24 valeurs uniques OK

-> Cliquer OK

#### Imprimer la liste de données

-> Cliquer l'outil

Nous allons afficher les chiffres d'affaires totaux par colonne.

### 5. Afficher des statistiques

### Calculer la somme

- -> Cliquer le cellule **C26**
- -> Cliquer l'onglet Accueil ou Formules
- -> Cliquer l'outil  $\Sigma$  -
  - => La somme de la colonne est affichée
- -> Attribuer un format monétaire sans décimal à la cellule
- -> Recopier la donnée sur les cellules D26 et E26

### • Afficher une autre statistique

- -> Cliquer la cellule **C26** puis le bouton déroulant à droite de la somme
- -> Cliquer l'option désirée

| L | 302 400 €        |
|---|------------------|
| Γ | Aucun            |
| ł | Moyenne          |
| L | Nombre           |
| 1 | Chiffres         |
| ł | Max              |
| L | Min              |
|   | Somme            |
| ſ | Écartype         |
| L | Var              |
| 1 | Autres fonctions |

Nous allons imprimer le chiffre d'affaires total par type de vin du représentant Dupont puis son chiffre d'affaires moyen.

### Filtrer le représentant Dupont

- -> Cliquer le bouton déroulant du nom des représentants
- -> Désactiver l'option (Sélectionner tout)
- -> Activer l'option **Dupont**
- -> Cliquer **OK**
- -> Cliquer l'outil
- -> Cliquer la cellule C26
- -> Cliquer le bouton déroulant à droite de la somme
- -> Cliquer l'option Moyenne
- -> Recommencer avec les cellules D26 et E26
- -> Cliquer l'outil

### Sauvegarder le classeur

-> Cliquer l'outil

-> Sélectionner le dossier Jurarbois et saisir le nom : Analyse CA par représentant

-> Enregistrer

|    | A       | В               | С          | D          | E           |
|----|---------|-----------------|------------|------------|-------------|
| 1  | Mois 🚽  | Représentants 🔽 | CA Blanc 🔽 | CA Rouge 🔽 | CA Divers 🔽 |
| 2  | janvier | Dupont          | 12 000 €   | 8 000 €    | 8 600 €     |
| 3  | janvier | Gaubert         | 14 900 €   | 10 300€    | 9 800 €     |
| 4  | janvier | Roubin          | 10 300€    | 9 800 €    | 10 300€     |
| 5  | janvier | Verdier         | 8 400 €    | 6 200 €    | 7 800 €     |
| 6  | fevrier | Roubin          | 11 200 €   | 7 600 €    | 8 700 €     |
| 7  | fevrier | Verdier         | 6 500 €    | 5 800 €    | 5 400 €     |
| 8  | fevrier | Dupont          | 13 500 €   | 9 200 €    | 9 800 €     |
| 9  | fevrier | Gaubert         | 18 300€    | 11 700 €   | 10 900 €    |
| 10 | mars    | Dupont          | 14 800 €   | 10 300€    | 6 500 €     |
| 11 | mars    | Gaubert         | 21 600 €   | 10 900 €   | 9 700 €     |
| 12 | mars    | Roubin          | 9 400 €    | 5 600 €    | 9 100 €     |
| 13 | mars    | Verdier         | 7 900 €    | 4 900 €    | 6 300 €     |
| 14 | avril   | Dupont          | 13 200€    | 8 700 €    | 7 800 €     |
| 15 | avril   | Gaubert         | 19 300€    | 11 300€    | 10 800€     |
| 16 | evril   | Roubin          | 8 900 €    | 6 500 €    | 5 600 €     |
| 17 | avril   | Verdier         | 10 300€    | 6 900 €    | 3 500 €     |
| 18 | mai     | Dupont          | 9 800 €    | 9 800 €    | 10 200 €    |
| 19 | mai     | Gaubert         | 18 200 €   | 13 200 €   | 8 300 €     |
| 20 | mai     | Roubin          | 10 600€    | 7 800 €    | 5 300 €     |
| 21 | mai     | Verdier         | 11 400 €   | 8 200 €    | 7 500 €     |
| 22 | juin    | Dupont          | 15 300€    | 12 500 €   | 8 700 €     |
| 23 | juin    | Gaubert         | 16 100 €   | 14 600 €   | 11 500 €    |
| 24 | juin    | Roubin          | 9 800 €    | 10 200€    | 4 500 €     |
| 25 | juin    | Verdier         | 10 700 €   | 9 700 €    | 6 700 €     |
| 26 |         |                 | 302 400 €  | 219 700€   | 193 300 €   |

|    | А       | В             | С          | D          | E               |
|----|---------|---------------|------------|------------|-----------------|
| 1  | Mois 🚽  | Représentants | 🗹 CA Blanc | CA Rouge 🔽 | CA Divers 🔽     |
| 2  | janvier | Dupont        | 12 000 €   | 8 000 €    | 8 600 €         |
| 8  | fevrier | Dupont        | 13 500 €   | 9 200 €    | 9 800 €         |
| 10 | mars    | Dupont        | 14 800 €   | 10 300€    | 6 500 €         |
| 14 | avril   | Dupont        | 13 200 €   | 8 700 €    | 7 800 €         |
| 18 | mai     | Dupont        | 9 800 €    | 9 800 €    | 10 200 €        |
| 22 | juin    | Dupont        | 15 300€    | 12 500 €   | 8 700 €         |
| 26 |         |               | 78 600 €   | 58 500 €   | <b>51 600 €</b> |

|    | А       | В             |    | С          | D          | E         |
|----|---------|---------------|----|------------|------------|-----------|
| 1  | Mois 🚽  | Représentants | γ. | CA Blanc 🔽 | CA Rouge 🔽 | CA Divers |
| 2  | janvier | Dupont        |    | 12 000€    | 8 000 €    | 8 600 €   |
| 8  | fevrier | Dupont        |    | 13 500€    | 9 200 €    | 9 800 €   |
| 10 | mars    | Dupont        |    | 14 800€    | 10 300€    | 6 500 €   |
| 14 | avril   | Dupont        |    | 13 200€    | 8 700 €    | 7 800 €   |
| 18 | mai     | Dupont        |    | 9 800 €    | 9 800 €    | 10 200€   |
| 22 | juin    | Dupont        |    | 15 300€    | 12 500 €   | 8 700 €   |
| 26 |         |               |    | 13 100 €   | 9 750€     | 8 600 €,  |

## Base de données

## Dépenses chantier (1)

Tableau de données – Statistiques

Liste déroulante - Contrôle de saisie – Suppression des doublons

|              | EXERCICE EN AUTONOMIE                                                                          |
|--------------|------------------------------------------------------------------------------------------------|
|              | Société Strap SA                                                                               |
| Savoir-faire | Créer et utiliser une base de données Excel                                                    |
|              | Trier des données                                                                              |
| Pré-requis   | Avoir effectué l'exercice programmé du dossier 11                                              |
| Supports     | • Dossier <b>Strap Sa</b> sur la clé USB ou dans l'espace élève du disque dur<br>ou du serveur |
| Durée        | • 30 minutes                                                                                   |

### Travail à faire :

1 - Charger Excel et paramétrer la listes des dépenses par chantier dans le tableau suivant :

|    | A         | В              | С           | D          |
|----|-----------|----------------|-------------|------------|
| 1  | Date      | Chantier       | Dépenses    | Montant    |
| 2  | semaine 1 | Grande tougne  | Travail     | 2 625,00 € |
| 3  | semaine 1 | Grande tougne  | Fournitures | 1 250,00 € |
| 4  | semaine 1 | Grande tougne  | Engins      | 3 200,00 € |
| 5  | semaine 1 | Roche Noire    | Travail     | 3 000,00 € |
| 6  | semaine 1 | Roche Noire    | Fournitures | 750,00€    |
| 7  | semaine 1 | Roche Noire    | Engins      | 2 400,00 € |
| 8  | semaine 1 | Plan du chouet | Travail     | 2 625,00 € |
| 9  | semaine 1 | Plan du chouet | Fournitures | 890,00€    |
| 10 | semaine 1 | Plan du chouet | Engins      | 2 200,00 € |
| 11 | semaine 2 | Grande tougne  | Travail     | 2 830,00 € |
| 12 | semaine 2 | Grande tougne  | Fournitures | 950,00€    |
| 13 | semaine 2 | Grande tougne  | Engins      | 1 810,00 € |
| 14 | semaine 2 | Roche Noire    | Travail     | 3 100,00 € |
| 15 | semaine 2 | Roche Noire    | Fournitures | 830,00€    |
| 16 | semaine 2 | Roche Noire    | Engins      | 1 450,00 € |
| 17 | semaine 2 | Plan du chouet | Travail     | 2 700,00 € |
| 18 | semaine 2 | Plan du chouet | Fournitures | 2 300,00 € |
| 19 | semaine 2 | Plan du chouet | Engins      | 810,00€    |
| 20 | semaine 3 | Grande tougne  | Travail     | 1 880,00 € |
| 21 | semaine 3 | Grande tougne  | Fournitures | 1 560,00 € |
| 22 | semaine 3 | Grande tougne  | Engins      | 2 300,00 € |
| 23 | semaine 3 | Roche Noire    | Travail     | 1 800,00 € |
| 24 | semaine 3 | Roche Noire    | Fournitures | 4 200,00 € |
| 25 | semaine 3 | Roche Noire    | Engins      | 1 300,00 € |
| 26 | semaine 3 | Plan du chouet | Travail     | 2 800,00 € |
| 27 | semaine 3 | Plan du chouet | Fournitures | 980,00€    |
| 28 | semaine 3 | Plan du chouet | Engins      | 1 400,00 € |

Strap SA

- 2 Sauvegarder ce classeur dans le dossier **Strap SA** sous le nom : **Liste des dépenses par chantier**
- 3 Imprimer ce fichier dans son intégralité
- 4 Imprimer les dépenses suivantes par chantier :
  - Le total général
  - oLes totaux dépenses de travail
  - ◦Les totaux dépenses de fournitures
  - oLes totaux dépenses d'engins

5 - Imprimer les dépenses de travail moyenne par chantier

Dossier 11

## Base de données Factures clients (1)

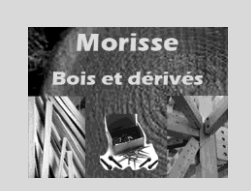

Tableau de données – Statistiques Liste déroulante - Contrôle de saisie

| MISE EN SITUATION |                                                                                                    |  |  |  |  |
|-------------------|----------------------------------------------------------------------------------------------------|--|--|--|--|
|                   | Société Morisse bois et dérivés                                                                    |  |  |  |  |
| Savoir-faire      | Créer et utiliser une base de données Excel                                                        |  |  |  |  |
|                   | Trier des données                                                                                  |  |  |  |  |
| Pré-requis        | Avoir effectué les exercices du dossier 11                                                         |  |  |  |  |
| Supports          | • Dossier <b>Morisse bois</b> sur la clé USB ou dans l'espace élève du disque<br>dur ou du serveur |  |  |  |  |
| Durée             | • 45 minutes                                                                                       |  |  |  |  |

Le Directeur de la société Morisse vous remet les données suivantes qui récapitulent pour les quatre plus gros clients de la société :

- Le nombre de factures par type de commande (bois parquet, ou lambris)
- Le Chiffre d'affaires total des factures.

Exemple : en 2007 la société Ginesty a fait l'objet de 5 factures de bois brut pour un montant total de 25 600 €.

| Années | Clients       | Nature    | Nbre Facture | CA    |
|--------|---------------|-----------|--------------|-------|
| a2007  | Ginesty SA    | Bois brut | 5            | 25600 |
| a2007  | Ginesty SA    | Parquet   | 6            | 32400 |
| a2007  | Ginesty SA    | Lambris   | 7            | 16200 |
| a2007  | Loubier       | Bois brut | 2            | 18200 |
| a2007  | Loubier       | Parquet   | 4            | 15300 |
| a2007  | Loubier       | Lambris   | 3            | 8300  |
| a2007  | Bois Style SA | Bois brut | 6            | 45000 |
| a2007  | Bois Style SA | Parquet   | 8            | 32000 |
| a2007  | Bois Style SA | Lambris   | 9            | 68000 |
| a2007  | Etienne SA    | Bois brut | 7            | 18000 |
| a2007  | Etienne SA    | Parquet   | 6            | 22000 |
| a2007  | Etienne SA    | Lambris   | 4            | 15600 |
| a2008  | Ginesty SA    | Bois brut | 6            | 32000 |
| a2008  | Ginesty SA    | Parquet   | 8            | 18000 |
| a2008  | Ginesty SA    | Lambris   | 7            | 17000 |
| a2008  | Loubier       | Bois brut | 3            | 25000 |
| a2008  | Loubier       | Parquet   | 6            | 24000 |
| a2008  | Loubier       | Lambris   | 4            | 36000 |
| a2008  | Bois Style SA | Bois brut | 10           | 79000 |
| a2008  | Bois Style SA | Parquet   | 12           | 59000 |
| a2008  | Bois Style SA | Lambris   | 14           | 37000 |
| a2008  | Etienne SA    | Bois brut | 8            | 26000 |
| a2008  | Etienne SA    | Parquet   | 7            | 35000 |
| a2008  | Etienne SA    | Lambris   | 6            | 45000 |

A partir de ces données le directeur souhaite que vous lui communiquiez les tableaux suivant :

- Le nombre total de factures par client et les ventes totales par clients
- Les ventes totales de bois brut
- Les ventes totales de Parquet
- Les ventes totales de Lambris
- Le nombre moyen de facture et le montant des factures moyennes pour chaque client.